ระบบยื่นคำขออนุญาตประกอบกิจการโรงงานแบบดิจิทัล (FICs Digital Submission :DS) กระบวนการรับฟังความคิดเห็นจากประชาชน

1. เข้าสู่ระบบ

| ระบบยื่นคำขออนุญาตประกล<br>(FiCs Digital Submission) | อบกิจการโรงงานแบบดิจิทัล                                                                  | A |
|------------------------------------------------------|-------------------------------------------------------------------------------------------|---|
|                                                      | ผู้ใช้งาน (USERNAME):<br>7373<br>รหัสผ่าน (PASSWORD):<br><br>ถึมรหัสผ่าน<br>เข้าสู่ระบบ   |   |
|                                                      | พบบัญหาเกี่ยวกับการสมัครใช้บริการหรือใช้งานระบบ<br>โทร 0 2202 4129 หรือ สอบถามได้ที่ line |   |

คลิกเมนู รับฟังความคิดเห็น >ยื่นคำขอ(จ3)(เจ้าหน้าที่) : ยื่นคำขอ

| ≡   s:บบยื่นคำขออ<br>(FICs Digital Subm                                                                                                    | มนุญาตประกอบกิจการโรงงานแบบดิจิทัส สอจมหรปฐม - : <7373> ออกจากการไปงาน<br>Ission) |
|----------------------------------------------------------------------------------------------------|-----------------------------------------------------------------------------------|
| <ul> <li>DASH BOARD</li> <li>Dash Board Sາຍກາຣ(ແຈວ.)</li> <li>ກ່ມີອາເສ-ສ້ວກາຣໃດ້ຈາມຮະບບ</li> </ul>                                                                                            | ยื่นคำขอฯจำพวก 3<br>ขึ้นคำขอ X 🖉 🗗 🗗 ศิลอกคำขอ 🚥 Text to search 🔎                 |
| <ul> <li>ຮັບພິຈຄວາມຄິດເສີ້ມ</li> <li>ຮັບຜ່ານອະແຈວ3)(ເວົ້າແປ້າກັ່ງ</li> <li>ຮ່ວລາຍບ(ຈ3)(ເວົ້າແປ້າກັ່ງ</li> <li>ຮັບຜ່ານອຍຍາຍ•(ເຈ3)(ເວົ້າແປ້າກັ່ງ</li> </ul>                                     |                                                                                   |
| <ul> <li>แร้งเช่นขอย เอาบุงภูเง เหมาย</li> <li>รับแจ้ง/สำรวจ</li> <li>ขออนุญาตขยายกิจการ</li> <li>ขออนุญาตขยายกิจการ</li> <li>แจ้งเริ่มประกอบกิจการ</li> <li>แจ้งเริ่มประกอบกิจการ</li> </ul> |                                                                                   |
| ไอนกิจการโรงงาน                                                                                                    |                                                                                   |

คลิก Tab ผู้ประกอบการ>ข้อมูลคำขอ>1.1 เรื่อง > กรอกข้อมูลผู้ประกอบการ

| อื่นต่ามอาร่าพวก 3(เร้าหน้าที่)<br>25641209-0002<br>๑ธิก ช่อน/แสดงเบณ                                                                                                    | ථurin - 🗸 📿 🖻 ම Suritoo < 🗲                                                     |
|----------------------------------------------------------------------------------------------------|---------------------------------------------------------------------------------|
| เจ้าหน้าที่ ผู้ประกอบการ 🙆 เอกสารแบบ 🍃 แจ้งแก้ไข แบบประกาศรับพึงฯ(แบบ                                                                                                    | 1)                                                                              |
| ช่อนูลดำขอ 🚽 2. ข่อมูดโรงงาน (ร.ง.3 ช่อ 7.) การผลิต (ร.ง.3 ช่อ 8.) การค่อสร้างแ                                                                                                    | ละติดตั้งเครื่องจักร (ร.ง.3 ข่อ 9.) แผนที่แสดงสถานที่ตั้งโรงงาน 🔚 (ร.ง.3 ข่ 🤇 🔪 |
| <ol> <li>1.1 เรื่อง</li> <li>1.2 ที่อยู่ บ้าน/ล้านักงาน</li> <li>1.3 กระบวนการผลิต และของเสียนลพิษ</li> </ol>                                                                                                    |                                                                                 |
| ประเภทเรื่องที่ขออนุณาต.*                                                                                                    | N/A<br>R01510688                                                                |
| ขอรับพึงความคิดเห็นของประชาชนสำหรับประกอบกิจการ                                                                                                    | ประชาชน                                                                         |
| จำพวกโรงงาน:*                                                                                                    | 2225582 (08020)                                                                 |
| โรงงานจำพวกที่ 3 👻                                                                                                    | атицати (индини)                                                                |
| ประเภทผู้ประกอบการ:*                                                                                                    | ภาครัฐ                                                                          |
| ภาคธุรกิจ (นิดิมุคคล)                                                                                                    | <u>, </u>                                                                       |
| ชื่อผู้ประกอบกิจการ:*                                                                                                    | ~                                                                               |
| บริษัท เหนือฟ้า คอร์ป จำกัด                                                                                                    |                                                                                 |
| เลขประจำตัวผู้เสียภาษี/เลขทะเบียนพาณิชย์/เลขบัตรประจำตัวประชาชนะ*วั                                                                                                    | นที่ออกเลขทะเบียนพาณิชย์:*                                                      |
| 0129876546789                                                                                                    | 11/12/2018 👻                                                                    |
| 🥥 ตรวจสอบ/ดึงข้อมูลกรมพัฒฯ                                                                                                    |                                                                                 |
| สัญชาติ.* ป                                                                                                    | ระเทศ:*                                                                         |
| Marrie Marrielle Marrielle |                                                                                 |

คลิก Tab 1.2 ที่อยู่ บ้าน/สำนักงาน >กรอกที่อยู่เจ้าของ

| ยื่นค่าข<br>2564 | เอฯจำพวก 3(เจ้าหม่<br>41209–00 | ์กฑี่)<br><b>02</b>    |                        |                                  |                           |                                            |               |
|------------------|--------------------------------|------------------------|------------------------|----------------------------------|---------------------------|--------------------------------------------|---------------|
|                  |                                |                        |                        |                                  |                           | Ŭuñn 🔹 🗸 🦪 🗎                               | 🔉 รับคำขอ < > |
|                  | ข้อมูลคำขอ                     | 🌄 2. ข้อมูลโรงงาน      | (ร.ง.3 ข้อ 7.) การผลิต | (ร.ง.3 ข้อ 8.) การก่อส           | ร้างและดิดตั้งเครื่องจักร | (ร.ง.3 ข้อ 9.) แผนที่แสดงสถานที่ตั้งโรงงาน | 🗟 (5.0.3 vi   |
|                  | 1.1 เรื่อง                     | 1.2 ที่อยู่ บ้าน/สำนัก | งาน<br>1.3 กระบวนการผล | ลิด และของเสียมลพิษ              |                           |                                            |               |
|                  | ที่อยู่เลขท                    | ή́:*                   |                        |                                  | нų:                       |                                            |               |
|                  | ชอย:<br>นนทบุรี                | 48                     |                        |                                  |                           |                                            |               |
|                  | ถนน:                           | 1                      |                        |                                  |                           |                                            |               |
|                  | จังหวัด:*                      |                        |                        |                                  | อำเภอ:*                   |                                            |               |
|                  | นนทบุรี                        |                        |                        | ÷ 👌                              | เมืองนนทบุรี              |                                            | - 🔹           |
|                  | ตำบล:*                         |                        |                        |                                  | รหัสไปรษณีย์:*            |                                            |               |
|                  | ไทรม้า                         |                        |                        | <ul> <li>✓</li> <li>♦</li> </ul> | 11000                     |                                            |               |
|                  | โทรศัพท์                       |                        |                        |                                  | หมายเลขแฟกซ์ะ             |                                            |               |
|                  | 0 2202                         | 4129                   |                        |                                  | 0 2202 4177               |                                            |               |

5. คลิก Tab 1.3 กระบวนการผลิตและของเสียมลพิษ : ติ๊ก ☑ มีน้ำเสียในกระบวนการผลิต
 เลือก ระบบบำบัดของโรงงาน / ส่งน้ำเสียไปบำบัดที่ระบบบำบัดน้ำเสียรวม
 >กรณีเลือก ระบบบำบัดของโรงงาน

| ยื่นคำข<br>256- | ขอารำพวก 3(เร้าหน้าที่)<br>:41206-0001                                                                                                    | ^ |
|-----------------|----------------------------------------------------------------------------------------------------|---|
| ≡               | Durfin 👻 🖍 💭 🖻 @ surfree <                                                                                                    |   |
|                 | ข้อมูลค่าขอ 🍃 2. ข้อมูลโรงงาน (ร.ง.3 ข้อ 7.) การผลิต (ร.ง.3 ข้อ 8.) การก่อสร้างและติดตั้งเครื่องจักร (ร.ง.3 ข้อ 9.) แผนที่แสดงสถานที่ตั้งโรงงาน 🏹 (ร.ง.3 ข้            |   |
|                 | 1.1 เรื่อง 1.2 ที่อยู่ บ้าน/ล่านักงาน 1.3 กระบวนการผลิต และของเดียนลพิษ                                                                                                |   |
|                 | ค้าอธิบายกระบวนการผลิต:<br>ค่าอธิบายกรรบวนการผลิต<br>ของเสียแจพิษ หรือสิ่งใดๆ ที่มีผลกระทบต่อสิ่งแวกล้อมะ                                                              |   |
|                 | รายสามารถอาการการสามารถสามารถสามารถสามารถสามารถสามารถสามารถสามารถสามารถสามารถสามารถสามารถสามารถสามารถสามารถสามา<br>ของเสียมลพิษ หรือสิ่งใจๆ ที่มีผลกระทบต่อสิ่งแวดล้อม |   |
|                 | <ul> <li>✓ มีน้ำเสียในกระบวนการผลิต</li> <li>ใช้ระบบนำบัดน้ำเสีย:</li> <li>(agm:เบียนโรงงานนำบัดน้ำเสีย:*</li> </ul>                                                   |   |
|                 |                                                                                                    |   |
|                 | ິ (ຈັດນ້ຳເລີຍໃນ່ນຳມັດກຳມັດການນຳມັດນ້ຳເລືອກນ<br>ດ້າວຮັບກະຮູບກາw ♥ ຮ້ວໄທສ້ຽນກາw ♥ ເรັຍກດ(WEB) ♥                                                                          |   |
|                 | No data to display                                                                                                    | ÷ |

### > กรณีเลือก ส่งน้ำเสียไปบำบัดที่ระบบบำบัดรวม

| ยื่นคำของจำพวก 3(เจ้าหน้าที่)<br>25641204–0001 |                                                                                                    |
|------------------------------------------------|----------------------------------------------------------------------------------------------------|
| ≡                                              | Uufin - 📿 🖻 e surhuo < >                                                                                                    |
|                                                | เจ้าหน้าที่ ผู้ประกอบการ 🖞 เอกสารแนบ 🕼 แจ้งแก้ไข แบบประกาศรับทั้งฯ(แบบ1)                                                                                                    |
|                                                | ข้อมูลค์าขอ 🍙 2. ข้อมูลโรงงาน (ร.ง.3 ข้อ 7.) การผลิต (ร.ง.3 ข้อ 8.) การก่อสร้างและดิตตั้งเครื่องจักร (ร.ง.3 🕻 💙                                                                                                    |
|                                                | 1.1 เรื่อง 1.2 ที่อยู่ บ้าน/สำนักงาน 1.3 กระบวนการผลิต และของเสียมลพิษ<br>คำอธิบายกระบวนการผลิต:                                                                                                    |
|                                                | (สาอธิมายภรมวนการหลัด<br>ของเสียนลพิษ หรือสิ่งใจๆ ที่มีผลกระทบเส่อสิ่งแวดล้อนะ<br>ของเสียนลพิษ หรือสิ่งใจๆ ที่มีผลกระทบเส่อสิ่งแวดล้อนะ<br>ของเสียนลพิษ หรือสิ่งไจๆ ที่มีผลกระทบเส่อสิ่งแวดล้อน<br>ต้องกรอกทะเบียนโรงงานบำบัดน้ำเสียด้วย                                                                                                    |
|                                                | <ul> <li></li> <li>เลยกาะเบียบโรงงานปาบัณใหเลีย.*     <li>(212076548725645     <li>(3.90 เป็น) หรือที่ระบบบ่านัดน้ำเลียรรม     <li>(6.90 เป็น) หรือที่ระบบบ่านัดน้ำเลียรรม     <li>(6.90 เป็น) หรือที่ระบบบ่านัดน้ำเลียรรม     <li>(6.90 เป็น) หรือที่ระบบบ่านัดน้ำเลียรรม     <li>(7.90 เป็น) หรือที่ระบบบ่านัดน้ำเลียรรม     <li>(7.90 เป็น) หรือที่ระบบบ่านัดน้ำเลียรรม     </li> </li></li></li></li></li></li></li></ul> |

# >กรณี แนบรูปหรือแผนผังกระบวนการผลิต

|                                  |                                                                             | บันทึก 👻 เ                                                                    | <ul> <li>C</li> </ul>     | 🥑 รับคำขอ                                                                                          | < >                         |              |   |
|----------------------------------|-----------------------------------------------------------------------------|-------------------------------------------------------------------------------|---------------------------|----------------------------------------------------------------------------------------------------|-----------------------------|--------------|---|
| 1.1 เรื่อง                       | 1.2 ที่อยู่ บ้าน/ส่ำนักงาน                                                  | 1.3 กระบวนการผลิต และของเสียมล                                                | จพิษ                      |                                                                                                    |                             |              |   |
| คำอธิบาย                         | ยกระบวนการผลิตะ                                                             |                                                                               |                           |                                                                                                    |                             |              |   |
| ด่าอธีบา                         | ายกระบวนการผลิต<br>                                                         |                                                                               |                           |                                                                                                    |                             |              |   |
| บองเสยเ<br>ของเสีย               | มสพษ หรอสงเดๆ ที่มีผลกระทเ<br>เมลพิษ หรือสิ่งใดๆ ที่มีผลกระทเ               | มเมอสงแวนเสยม:<br>เต่อสิ่งแวดล้อม                                             |                           | FAC_PUB_ATT                                                                                        | AC                          |              | 3 |
| ✓ ມີບໍ່<br>ໃช้ระบบบໍ<br>⊙ ສ່ານໍ້ | ้ำเสียในกระบวนการผลิต<br>่าบัดน้ำเสีย:<br>าเสียไปบ่าบัดที่ระบบบ่าบัดน้ำเสีย | เลขกะเบียนโรงง<br>ขรวม • 21207654872<br>ผลวรให้เป็นแนกตั้งให้คงเป็นความ เกตุด | งานบำบัดน้ำเสีย:*<br>5645 | ค้าออิบายรูปภาพ.*<br>รูปกระบวนการหลัด<br>ชื่อไฟล์รูปภาพ:<br>กระบวนการหลัด<br>UPLOAD ไฟล์ (รูปภาพคะ | ວຣໃຈເບີນແບວຕົ້ວ):<br>Browse |              |   |
| (เพิ่มข้อ                        | อมูล                                                                        | ,                                                                             | ×                         | 0 🖻                                                                                                |                             |              |   |
| <b>V</b>                         | คำอธิบายรูปภาพ                                                              | 🝸 ชื่อไฟล์รูปภาพ                                                              | 🍸 เรียกดู(WEB)            | Y                                                                                                  |                             | คลิก 🗹       |   |
|                                  | 🔗 รูปกระบวนการผลิต                                                          | 4 กระบวนการผลิต                                                               | <u>กระบวนการผล</u> ิ      | <u>ø.jpg</u>                                                                                       |                             | เลือก 😕ลบออก |   |
| <                                | 1 >                                                                         |                                                                               | PAGE                      | SIZE 20 -                                                                                          |                             | A. M. M.     |   |

6. คลิก Tab 2.1 เขตติดต่อบริเวณโรงงาน

| ដា<br>2 | นค่าของจำพว<br>564120 | ก 3(เจ้าห<br><b>9–00</b> | <sub>น้าที่)</sub><br>IO2                           |                                           |                        |                            |                                            |                  |   | ^ |
|---------|-----------------------|--------------------------|-----------------------------------------------------|-------------------------------------------|------------------------|----------------------------|--------------------------------------------|------------------|---|---|
|         |                       |                          |                                                     |                                           |                        |                            | йиñn 🔹 🗸 🕄 📋                               | 🮯 รับคำขอ 🧹      | > |   |
|         | ข้อมูลเ               | คำขอ                     | 🍃 2. ข้อมูดโรงงาน                                   | (ร.ง.3 ข้อ 7.) การผลิต                    | (ร.ง.3 ข้อ 8.) การก่อง | สร้างและติดตั้งเครื่องจักร | (ร.ง.3 ข้อ 9.) แผนที่แสดงสถานที่ตั้งโรงงาน | 🗟 (ร.ง.3 ซ์i 🤇 💙 |   |   |
|         | 2                     | 2.1 บริเวณ               | โรงงานมีเขตติดต่อ                                   | 2.2 โรงงาน (ร.ง.3 ข้อ1-6)                 |                        |                            |                                            |                  |   |   |
|         |                       | ที่ดินบริเ<br>ที่ดินบ    | วณโรงงานรวมทั้งที่ดินส<br>ริเวณโรงงานรวมทั้งที่ดินส | วาคารโรงงานเป็นของ:<br>มาคารโรงงานเป็นของ |                        |                            |                                            |                  |   |   |
|         |                       | หลังคาเ                  | ມຸ່ງດ້ວຍ:                                           |                                           |                        |                            |                                            |                  |   |   |
|         |                       | หลังค                    | ามุงด้วย                                            |                                           |                        |                            |                                            |                  |   |   |
|         |                       | โรงงานเ                  | อยู่ใกล้เคียงกับ:                                   |                                           |                        |                            |                                            |                  |   |   |
|         |                       | โรงงา                    | นอยู่ใกล้เคียงกับ                                   |                                           |                        |                            |                                            |                  |   |   |
|         |                       | บริเวณโ                  | รงงานมีเขตติดต่อด้านแ                               | หนือจดะ                                   |                        | บริเวณโรงงานมีเขตติ        | iดต่อด้านใต้จด:                            |                  |   |   |
|         |                       | บริเวณ                   | เโรงงานมีเขตติ                                      |                                           |                        | บริเวณโรงงานมีเขตตั        | i                                          |                  |   |   |
|         |                       | บริเวณโ                  | รงงานมีเขตติดต่อด้านต                               | าะวันออกจดะ                               |                        | บริเวณโรงงานมีเขตติ        | เดต่อด้านตะวันตกจดะ                        |                  |   |   |
|         |                       | ນຮີເວດ                   | เโรงงานมีเขตติ                                      |                                           |                        | บริเวณโรงงานมีเขตดิ        | i                                          |                  |   |   |
|         |                       |                          |                                                     |                                           |                        |                            |                                            |                  |   | • |

7. คลิก Tab 2.2 โรงงาน (รง.3 ข้อ 1-6) <mark>เพิ่มข้อมูล</mark>

| ยื่นดำขอฯจำพวก 3(เจ้าหน้าที่)<br>25641212-0001 |                                                                                                    |
|------------------------------------------------|----------------------------------------------------------------------------------------------------|
|                                                | บันทึก 👻 🖍 🧭 🖹 🥥 รับคำขอ < 🗦                                                                                          |
| เจ้าหน้าที่ ผู้ประกอบการ 创 เอกสาร              | แนบ 🍃 แจ้งแก้ใข แบบประกาศรับพึงฯ(แบบ1)                                                                                |
| ข้อมูลคำขอ 😡 2. ข้อมูลโรงงาน                   | (ร.ง.3 ข้อ 7.) การผลิต (ร.ง.3 ข้อ 8.) การก่อสร้างและดิดดั้งเครื่องจักร (ร.ง.3 ข้อ 9.) แผนที่แสดงสถานที่ตั้งโรงงาน 🕻 🔪 |
| 21ນສິເວດໂຮນວນນີ້ເສດຄິດດ່ວ                      | 2 5 5 1 5 1 5 1 5 1                                                                                                   |
| 2.1 มาหน่งงานมายพพพพย                          | × Ø 🖻                                                                                                    |
| ชื่อโรงงาน 🍸 จัง                               | หวัด 🝸 ประเภทหรือชนิดของไรงงาน(หลัก) 🍸 ประเภทหรือชนิดของไรงงาน(ช่อย) 🍸 แรงน้า 🍸                                       |
|                                                | No data to display                                                                                                    |
|                                                |                                                                                                    |
|                                                |                                                                                                    |

### 1) เปิดหน้าใหม่ Tab (รง.3 ข้อ 1) ประเภทโรงงาน

| (READ)เลขที่รับเรื่อง:<br>0                                                    | (ร.ง.3 น้อ 1.)ประเภทโรงงาน (ร.ง.3                                                                                 | ข้อ 2.)สถานที่ตั้งโรงงาน                               | แรงม้าขออนุญาต         | (ร.ง.3 ข้อ 3)เวลาท่างาน | (ร.ง.3 ข้อ 4, 5)เงินทุน | >          |
|--------------------------------------------------------------------------------|----------------------------------------------------------------------------------------------------|--------------------------------------------------------|------------------------|-------------------------|-------------------------|------------|
| (READ)ชื่อผู้ประกอบกิจการ:<br>มริษัท เหนือทีา คอร์ป รำภัต<br>(READ)ชื่อไรงงาน: | ชื่อโรงงานะ*<br>บริษัท เหนือทำ คอร์ป จำกัด<br>ชื่อโรงงาน อาหาอังกอเ+                                              | 2(1)<br>ประเภทหลักของไรงงาน<br>[12(1)] การท่าในชายงหัง | หรือใบปาคง             |                         |                         | 0 A<br>1 Y |
| กรณีโรงงานมีประเภทโรงงาน<br>หรือชนิดโรงงานย่อย <mark>คลิกเลือก</mark>          | LTD;<br>USะเภทหรือชนิดของโรงงาน(หลัก).*<br>[2(1)] การตัม นึ่ง หรือชมพืชหรือแต้ต<br>ประเภทหรือชนิดของโรงงาน(ย่อย): | (2(1) ) การณ์ นิ่ง หรืออม<br>ดาพิป                     | ที่บาที่อเหล็ดที่ช     |                         |                         |            |
| ข้อมูลค่านอ 🍙 2. ข้อมูลโรงงาน (ร.ง.                                            | N/A<br>การประกอบกิจการ:*<br>นอกเขตประกอบการ/นอกนิคม                                                               | Ţ                                                      | ISIC_CODE:<br>01630    |                         |                         |            |
| 2.1 มริเวณโรงงานมีเบตติดต่อ 2.2 โรง<br>เพิ่มข่อมูล                             | ทำสังการผลิต:<br>1,500<br>ประกอบกิจการ:*<br>อมผลิตผลทางการเกษตร                                                   |                                                        | กำลังการผลิต<br>ตัน/ปี | (หน่วย/ปี):             |                         |            |
| กรณีโรงงานมีประเภทโรงงานหรือ<br>ชนิดโรงงานรอง คลิกเพิ่มข้อมล                   | 🚽 ประเภทหรือชนิดข                                                                                                 | องโรงงานรอง                                            |                        |                         |                         |            |
| ระบบยิ่นด้านออนดาลประกอบกิจการโรงงานแบบอิริเทีย 751                            | เพิ่มข้อมูด                                                                                                    |                                                        |                        |                         | × Ø                     |            |

# 2) Tab (รง.3 ข้อ 2) สถานที่ตั้งโรงงาน

| INFORMATION                                                                          | FAC_FAC(Isvolu ok entän                                                                                              |
|--------------------------------------------------------------------------------------|----------------------------------------------------------------------------------------------------|
| (READ)เลขที่รับเรื่อง:                                                               | (ร.ง.3 ข้อ 1.)ประเภทโรงงาน (ร.ง.3 ข้อ 2.)สถานที่ตั้งโรงงาน แรงม้าขออนุญาต (ร.ง.3 ข้อ 3)เวลาท่างาน (ร.ง.3 ข้อ 4       |
| 0<br>(READ)ชื่อผู้ประกอบกิจการ:<br>มหิมัท เหนือฟ้า คอร์ป ล่ากัด<br>(READ)ชื่อโรงงาน: | ลักษณะโรงงาน:                                                                                                    |
| เจ้าหน้าที่ ผู้ประกอบการ 🙆 เอกสารแบบ                                                 | แม่น้ำ:<br>แม่น้ำ:<br>                                                                                               |
| ข้อมูลคำขอ 🌏 2. ข้อมูลโรงงาน (ร.ง.3 ข                                                | จังหวัด:* อำเภอ:*<br>นครปฐม นครบัยศรี • 🏕                                                                            |
| 2.1 บริเวณโรงงานมีเบตติดต่อ 2.2 โรงงาน<br>เพิ่มป้อมูด                                | (178)<br>ทำต่าหนัก<br>(TSB)ประเภทเกศบาละ*<br>นอกเขลเทศบาล<br>(TSB)เกตเบละ*                                           |
| ชื่อโรงงาน 🍸 จังหวัด                                                                 | N/A                                                                                                    |
| (หะคม)ขอไร่งงาน:                                                                     | HUDBLAULWING:           0 2202 4177                                                                                  |
| เจ้าหน้าที่ ผู้ประกอบการ 付 เอกสารแบบ                                                 | E-MAL:<br>jtsrswpt@gmail.com                                                                                         |
| ข้อมูลคำขอ 🍙 2. ข้อมูลโรงงาน (ร.ง.3 ข                                                | www.diw.go.th<br>อาคารโรงงานมีเนื้อที่ (ต.ร.ม.)*: บริเวณโรงงาน (รวมทั้ง อาคารโรงงาน) มีเนื้อที่ (ต.ร.ม.)*:<br>343 มิ |
| 2.1 บริเวณโรงงามมีเบตติดต่อ 2.2 โรงงาน<br>เพิ่มช่อมูด                                | a:6oo(LATITUDE_Y):<br>13.9084832<br>aoo5oo(LONGITUDE_X):<br>100.0349131                                              |
| ชอเรงงาน 🕆 จึงหวัด                                                                   |                                                                                                    |

# 3) Tab แรงม้าอนุญาต และเวลาทำงาน

| (READ)เลขที่รับเรื่อง:                                                                | (ร.ง.3 ข้อ 1.)ประเภทโรงงาน | (ร.ง.3 ข้อ 2.)สถานที่ตั้งโรงงาน | แรงม้าขออนุญาต | (ร.ง.3 ข้อ 3)เวลาทำงาน  | (ร.ง.3 ข้อ 4, 5) |
|---------------------------------------------------------------------------------------|----------------------------|---------------------------------|----------------|-------------------------|------------------|
| ู่บ<br>(READ)ชื่อผู้ประกอบก็อการ:<br>มริษัท เหมือฟ้า คอร์ป ลำกัด<br>(READ)ชื่อโรงงาน: | แรงมัาที่ขออนุญาตะ<br>457  |                                 | 0              | _                       |                  |
| (READ)เลยที่รับเรื่อง:<br>0                                                           | (ร.ง.3 ข้อ 1.)ประเภทโรงงาน | (ร.ง.3 ข่อ 2.)สถานที่ตั้งโรงงาน | แรงม้าขออนุญาต | (ร.ง.3 ข้อ 3)เวลาท่างาน | (ร.ง.3 ข้อ 4, 5) |
| (READ)ชื่อผู้ประกอบกิจการ:<br>มริษัท เหนือฟ้า คอร์ป จำกัด                             | ตั้งแต่เวลาะ               |                                 | ถึงเวลาะ       |                         |                  |
|                                                                                       | 08:00                      |                                 | 16:00          |                         |                  |
|                                                                                       | รวมวันละ                   |                                 | กะ:            |                         |                  |
|                                                                                       | 8                          |                                 | 1              |                         |                  |
|                                                                                       | วันหยุดงาน:                |                                 | ทำงานปีละ:     |                         |                  |

# 4) Tab รง.3 ข้อ 4 5 เงินทุนจดทะเบียนและปริมาณเงินทุนในการก่อสร้าง

|                                        | FAC_FAC (Isoutu                                                                                                    |   |
|----------------------------------------|----------------------------------------------------------------------------------------------------|---|
| (READ)เลขที่รับเรื่อง:                 | (ร.ง.3 ข้อ 3)เวลาทำงาน (ร.ง.3 ข้อ 4, 5)เงินหุนจดทะเบียนและปริมาณเงินหุนในการก่อสร้างโรงงานและดำเนินกิจการ (ร.ง.3 ข้อ 6 🤇 | > |
|                                        |                                                                                                    |   |
| (READ)ชื่อผู้ประกอบกิจการ:             | 4.                                                                                                    |   |
| บริษัท เหนือฟ้า คอร์ป จำกัด            | เงินทนจดทะเบียน (บาท) (กรณีเป็นนิติบคคล):                                                                                |   |
|                                        | 20,000,000                                                                                                    |   |
|                                        |                                                                                                    |   |
|                                        | 5                                                                                                    |   |
|                                        | and the second at the second at                                                                                          |   |
| เจ้าหน้าที่ ผู้ประกอบการ 🛍 เอกสารแนบ   |                                                                                                    |   |
|                                        | 4000000                                                                                                    |   |
|                                        | จานวนเงนทุนคาอาคารและสงกอสราง (บาท):*                                                                                    |   |
| ขอมูลคาขอ 🦽 2. ขอมูลโรงงาน (ร.ง.3 ข    |                                                                                                    |   |
|                                        | จำนวนเงินทุนค่าเครื่องจักร อุปกรณ์และค่าติดตั้ง (บาท):*                                                                  |   |
| 2.1 บริเวณโรงงานมีเขตติดต่อ 2.2 โรงงาน | 5,000,000                                                                                                    |   |
|                                        | จำนวนเงินทุนหมุนเวียน (บาท):*                                                                                            |   |
| เพิ่มข้อมูล                            | 6,000,000                                                                                                    |   |
|                                        | จำนวนเงินทุนรวม (บาท):                                                                                                   |   |
|                                        | 25,000,000                                                                                                    |   |
|                                        |                                                                                                    |   |

### 5) Tab รง.3 ข้อ 6 <mark>จำนวนคนงานในโรงงาน</mark>

|                                                                                 | รลด มันทึก ข้อมูลโรงงาน 2.2 คร                                             | รบถ้วน คลิก OK                                                                                                    |
|---------------------------------------------------------------------------------|----------------------------------------------------------------------------|----------------------------------------------------------------------------------------------------|
| INFORMATION<br>(READ)เลขที่รับเรื่อง:<br>0                                      | (ร.อ.3 ชัอ 6.)จำนวนแลรรดับผู้ซึ่งทำงานในโรงงาน                             | (                                                                                                    |
| (READ)ชื่อผู้ประกอบกิจการ:<br>มาริษัท เหนือฟ้า ตอร์ป จำกัด<br>(READ)ชื่อไรงงาน: | 6.1<br>จำนวนเจ้าหน้าที่บริหารและนักวิชาการ:<br>1                           | 9                                                                                                    |
| เจ้าหน้าที่ ผู้ประกอบการ 🕘 เอกสารแนน<br>ข้อมูลคำขอ 🎧 2. ข้อมูลโรงงาน ()         | <b>6.2</b><br>จำนวนคนงานชาย (ช่างฟีมือ):<br>0                              | จำนวนคนงานหญิง (ช่างฟีนิอ):<br>0                                                                                                    |
| 2.1 บริเวณโรงงานมีเขตติดต่อ 2.2.1<br>เพิ่มข้อมูล                                | <b>6.3</b><br>จำนวนคนงานชาย (ไม่ใช่ช่างฟิย์อ):<br>20                       | จำนวนคนงานหญิง (ไม่ใช่ช่างฝีนื่อ):<br>10                                                                                                    |
| dətsəənu 🐺 övə                                                                  | 6.4<br>จำนวนผู้ชำนาณการจากต่างประเทศ:<br>0<br>จำนวนคนงานรวม(62, 63):<br>30 | 6.5     จำนวมช่างเทคนิคและช่างผีมือจากต่างประเทศ:     0     o     o     o     o     c     c |

เมื่อกรอกข้อมูล Tab 2.2 โรงงาน (รง.3 ข้อ 1-6) ครบถ้วนสมบูรณ์แล้ว คลึก <mark>OK</mark> จะได้ข้อมูล 🖗

| เค่าขส<br>564 | ราร่างกา 3(เร้าหน้าที่)<br>\$1209-0002                                                                                                    |
|---------------|----------------------------------------------------------------------------------------------------|
|               | uurin 🕞 🖌 🕄 🗎 🧕 surinuu < 🖒                                                                                                    |
|               |                                                                                                    |
| 13            | าหน้าที่ ผู้ประกอบการ 🖄 เอกสารแนน 🍃 แจ้งแกโซ แบบประกาศรับทจึงๆ(แบบ1)                                                                                        |
|               | ข่อมูลค่าขอ 🚽 2. ข่อมูลโรงงาน (ร.ง.3 ข่อ 7.) การผลิต (ร.ง.3 ข่อ 8.) การก่อสร้างและติดตั้งเครื่องจักร (ร.ง.3 ข่อ 9.) แผนที่แสดงสถานที่ตั้งโรงงาน 🏹 (ร.ง.3 ข่ |
|               | 2.1 บริเวณโรงงานมีเบตติดต่อ 2.2 โรงงาน (ร.ง.3 ข้อ1-6)                                                                                                    |
|               | เพิ่มซ่อมูล 🗙 🖉 🖻                                                                                                    |
|               | 📝 🛛 ชื่อโรงงาน 🛛 🖞 จังหวัด 🙄 ประเภทหรือชนิดของโรงงาน(หลัก) 🍸 ประเภทหรือชนิดของโรงงาน(หลัก) 🖓 นระเภทหรือชนิดของโรงงาน(หลัก)                                  |
|               |                                                                                                    |
|               | < 1 > PAGE SIZE 20 •                                                                                                    |
|               |                                                                                                    |
|               |                                                                                                    |
| ระบบเ         | ถิ่มค่าขออนณาตประกอบกิจการโรงงานแบบติจังโล (FiCs Digital Submission)                                                                                        |
| /ersio        | on 1.0.0<br>เงงานอุดสาหการม                                                                                                    |

8. Tab (รง.3 ข้อ 7 การผลิต) > 7.1 ปริมาณการใช้และแหล่งที่มาของวัตถุดิบ

| ขึ้นคำขอฯจำพวก 3(เจ้าหน้าที่)<br>25641209–0002 |                                                   |                                                                                                  |            |                                                    |        |
|------------------------------------------------|---------------------------------------------------|--------------------------------------------------------------------------------------------------|------------|----------------------------------------------------|--------|
|                                                |                                                   |                                                                                                  | บันทึก 👻 🗸 | <ul> <li>         G          G         G</li></ul> |        |
| เจ้าหน้าที่ ผู้ประกอบการ 创 เอกสารแนง           | บ 🍃 แจ้งแก้ไข                                     | FAC_MATI (USU)                                                                                   |            | ок                                                 | ยกเลิก |
| ข้อมูลด้านอ 🥃 2. ข้อมูลโรงงาน 🤅                | ร.ง.3 ข้อ 7.) การผลิต (1<br>ตถุดิบ 🦉 7.2 ข้อมูลปร | แหล่งกับา (ระบุประเทศ)*<br>โรชม<br>ซึ่งวัตถุดีบะ*<br>หัวมุกสต<br>ปริมาณาารใช้ (ต่อปิ):<br>18,000 |            | P 🖋<br>nibu*<br>S Alanhu                           | ه م    |
| สำดับ ↑ Ţ                                      | ชื่อวัตถุดีบ 🍸                                    | ปรีมาณการใช้ (ต่อป์)                                                                             | т иссан т  | แหล่งที่มา (ระบุประเทศ) 🍸                          |        |
| 1                                              | หมากสด                                            | 12,00                                                                                            | 0 กิโลกรัม | ไทย                                                |        |
| 2                                              | หน่อไม้สด                                         | 15,00                                                                                            | 0 กิโลกรัม | ไทย                                                |        |
| 3                                              | หัวบุกสด                                          | 18,00                                                                                            | 0 กิโลกรัม | ไทย                                                |        |
|                                                |                                                   |                                                                                                  |            | PAGE SIZE 20 ▼                                     |        |
|                                                |                                                   |                                                                                                  |            |                                                    |        |
|                                                |                                                   |                                                                                                  |            |                                                    |        |

9. Tab (รง.3 ข้อ 7 การผลิต) > 7.2 ข้อมูลชนิดผลิตภัณฑ์

| ยื่นคำขอฯจำพวก 3(เจ้าหน้าที่)<br>25641209-0002 |                                            |                         |                                           |          |                                |      |       |
|------------------------------------------------|--------------------------------------------|-------------------------|-------------------------------------------|----------|--------------------------------|------|-------|
|                                                |                                            |                         |                                           | บันทึก 🗸 | - C 🖻 🛛 surinua < 🔿            |      |       |
| เจ้าหน้าที่ ผู้ประกอบการ                       | 付 เอกสารแนบ 🔓 แจ้งแก้ไข                    | แบบประกาศรับฟังฯ(เ      | AC_PROD(                                  | হাইলি    |                                | OK 8 | กเลิก |
| ข้อมูลค่าขอ 🗔 2. ข้อม                          | มูลโรงงาน (ร.ง.3 ข้อ 7.) การผลิต           | (ร.ง.3 ข้อ 8.) การก่อส  | ประเทศที่ส่งออก:<br>จิน<br>ชื่อผลิตภัณฑ์* |          | P #                            |      |       |
| 🍃 7.1 ปริมาณการใช้แ                            | เละแหล่งที่มาของวัดฤดิบ 🔚 7.2 ข้อมูล       | ลชนิดผลิตภัณฑ์          | ปรีมาณการผลิต(ต่อ<br>18,000               | 0):      | Hubor<br>Attantia              |      | P 📀   |
| (พิมข้อมูล                                     | ≜ <del>ช</del> ่าน≣อร์องอ์ ⊽               | ເຮັບວຸດລະເມລິດ(ຕໍ່ວຸດັ) |                                           | uibu 🗸   |                                |      |       |
|                                                | 1 หมากแห้ง                                 | USD RUH ISWACI(CIDO)    | 12,000                                    | ก็โลกรัม | สาธารณรัฐประชาธิปไตยประชาชนลาว |      |       |
| Ø                                              | 2 หน่อไม้แห้ง                              |                         | 15,000                                    | ກິໂລກรัม | ไทย                            |      |       |
| Ø                                              | 3 บุกแห้ง                                  |                         | 18,000                                    | กิโลกรัม | จีน                            |      |       |
|                                                |                                            |                         |                                           |          | PAGE SIZE 20 -                 |      |       |
|                                                |                                            |                         |                                           |          |                                |      |       |
| ระบบขึ้นคำขออนุญาตประกอบกิจการโ                | โรงงานแบบดิจิทัล (FICs Digital Submission) | )                       |                                           |          |                                |      |       |

- (รง.3 ข้อ 7 วัตถุพลอยได้) ถ้ามี บันทึกเช่นเดียวกัน
- 11. Tab (รง.3 ข้อ 8) การก่อสร้างและการติดตั้งเครื่องจักร

|                                                                                         | ŭufin 👻 🖌 🔂 📄 🥥 ŝuŝnuo < 🗦                                                                                                    |
|-----------------------------------------------------------------------------------------|----------------------------------------------------------------------------------------------------|
| (READ)ชื่อโรงงาน:<br>บริษัท เหนือฟ้า คอร์ป จำกัด                                        |                                                                                                    |
| เจ้าหน้าที่ ผู้ประกอบการ 🖆 เอกสารแนบ 🕻                                                  | 🖢 แจ้งแก้ใข แบบประกาศรับพึงฯ(แบบ1)                                                                                                    |
| ข่อมูลคำขอ 🥔 2. ข่อมูลโรงงาน (ร.ง.3 ข่อ 7<br>เริ่มประกอบกิจการโรงงานภายใน (วัน):<br>180 | (ร.ง.3 ช่อ 8.) การก่อสร้างและติดตั้งเครื่องรักร<br>(ร.ง.3 ช่อ 9.) แผนที่แสดงสถานที่ตั้งโรงงาน 🤤 (ร.ง.3 ช่<br>(ร.ง.3 ช่อ 9.) แผนที่แสดงสถานที่ตั้งโรงงาน 🔄 (ร.ง.3 ช่<br>(ร.ง.3 ช่อ 9.) แผนที่แสดงสถานที่ตั้งโรงงาน 🔄 (ร.ง.3 ช่<br>(ร.ง.3 ช่อ 9.) แผนที่แสดงสถานที่ตั้งโรงงาน 🖓 (ร.ง.3 ช่อ 9.) แผนที่แสดงสถานที่ตั้งโรงงาน 🖓 (ร.ง.3 ช่<br>(ร.ง.3 ช่อ 9.) แผนที่แสดงสถานที่ตั้งโรงงาน 🖓 (ร.ง.3 ช่อ 9.) แผนที่แสดงสถานที่ตั้งโรงงาน 🖓 (ร.ง.3 ช่อ 9.) แผนที่แสดงสถานที่ตั้งโรงงาน 🖓 (ร.ง.3 ช่อ 9.) แผนที่แสดงสถานที่ตั้งโรงงาน 🖓 (ร.ง.3 ช่อ 9.) แผนที่แสดงสถานที่ตั้งโรงงาน 🖓 (ร.ง.3 ช่อ 9.) แผนที่แสดงสถานที่ตั้งโรงงาน 🖓 (ร.ง.3 ช่อ 9.) แผนที่แสดงสถานที่ตั้งโรงงาน 🖓 (ร.ง.3 ช่อ 9.) แผนที่แสดงสถานที่ตั้งโรงงาน 🖓 (ร.ง.3 ช่อ 9.) แผนที่แสดงสถานที่ตั้งโรงงาน 🖓 (ร.ง.3 ช่อ 9.) แผนที่แสดงสถานที่ตั้งโรงงาน 🖓 (ร.ง.3 ช่อ 9.) แผนที่แสดงสถานที่ตั้งโรงงาน 🆓 (ร.ง.3 ช่อ 9.) แผนที่แสดงสถานที่ตั้งโรงงาน 🖓 (ร.ง.3 ช่อ 9.) แผนที่แสดงสถานที่ตั้งโรงงาน 🆓 (ร.ง.3 ช่อ 9.) แผนที่แสดงสถานที่ตั้งโรงงาน 🎧 (ร.ง.3 ช่อ 9.) แผนที่แสดงสถานที่ตั้งโรงงาน 🎧 (ร.ง.3 ช่อ 9.) แผนที่แสดงสถานที่ตั้งโรงงาน 🎧 (ร.ง.3 ช่อ 9.) แผนที่แสดงสถานที่ตั้งโรงงาน 🎧 (ร.ง.3 ช่อ 9.) แผนที่แสดงสถานที่ตั้งโรงงาน 🎧 (ร.ง.3 ช่อ 9.) แผนที่แสดงสถานที่ตั้งโรงงาน 🎧 (ร.ง.3 ช่อ 9.) แผนที่แสดงสถานที่ตั้งโรงงาน 🎧 (ร.ง.3 ช่อ 9.) แผนที่ต่อ 1.) (ร.ง.3 ช่อ 9.) (ร.ง.3 ช่อ 9.) (s. 3 ช่อ |
| ขั้นที่ 1 จะทำการก่อสร้างอาคารโรงงาน:                                                   | ก่อสร้างอาคารโรงงานแล้วเสร็จภายใน (วัน):                                                                                                    |
| การก่อสร้างอาคารโรงงาน                                                                  | 120                                                                                                    |
| ขั้นที่ 2 จะทำการติดตั้งเครื่องจักร:                                                    | ติดตั้งเครื่องจักรแล้วเสร็จภายใน (วัน):                                                                                                    |
| การติดตั้งเครื่องจักร                                                                   | 30                                                                                                    |
| ขั้นที่ 3 จะทำการทดลองเดินเครื่องจักระ                                                  | ทดลองเดินเครื่องจักรแล้วเสร็จภายใน (วัน):                                                                                                    |
| assure as in the other store                                                            | 30                                                                                                    |
| 111371010201012013204113                                                                |                                                                                                    |

# 12. Tab (รง.3 ข้อ 9) แผนที่แสดงสถานที่ตั้งโรงงาน

| ฮื่นค่าขอฯจำพวก 3(เจ้าหน้าที่)<br>25641209-0002                                 |                                                                                               |                                    |
|---------------------------------------------------------------------------------|-----------------------------------------------------------------------------------------------|------------------------------------|
|                                                                                 | dufin 👻 🗸                                                                                     | ອີ 🖻 ອີ ຮັບຄຳນວ                    |
| เหละคม)เสขารงเรอง:<br>0<br>(READ)ชื่อผู้ประกอบกิจการ:                           |                                                                                               |                                    |
| บริษัท เหนือฟ้า ดอร์ป จำกัด<br>(READ)ชื่อไรงงาน:<br>บริษัท เหนือฟ้า ดอร์ป จำกัด |                                                                                               |                                    |
|                                                                                 |                                                                                               |                                    |
| เจ้าหน้าที่ ผู้ประกอบการ 🔟 เอกส                                                 | เมบ 🧔 แจ้งแก้ไข แบบประกาศรับทั้งฯ(แบบ1)                                                       |                                    |
| ข้อมูลคำขอ 🤯 2. ข้อมูลโรงงาน                                                    | (ร.ง.3 ช่อ 7.) การผลิต (ร.ง.3 ช่อ 8.) การก่อสร้างและติดดังเครื่องจักร (ร.ง.3 ช่อ 9.) แผนที่แส | ดงสถามที่ดังโรงงาน 🤤 (ร.ง.3 ซ์ 🤇 🗡 |
| รายละเอียด                                                                      |                                                                                               | Ÿ                                  |
|                                                                                 |                                                                                               | PAGE SIZE 20 -                     |
|                                                                                 |                                                                                               |                                    |

13. Tab (รง.3 ข้อ 10) บัญชีเครื่องจักรที่ใช้ตามลำดับขั้นตอนการผลิต

|                |              |             |                                                                     |                        |                                      |              |                                                    | บันทึก 👻 🗸                                      | ✓ C =                        | 🮯 รับคำขอ <                                                                    | >  |
|----------------|--------------|-------------|---------------------------------------------------------------------|------------------------|--------------------------------------|--------------|----------------------------------------------------|-------------------------------------------------|------------------------------|--------------------------------------------------------------------------------|----|
| (ร.ง.3 ข้อ 8.) | การก่อสร้าง  | าและติดตั้ง | แครื่องจักร (ร.ง.3                                                  | งข้อ 9.) แผนที่แสดงส   | สถานที่ตั้งโรงงาง                    | u 📑 (s.      | .3 ข้อ 10.)                                        | บัญชีเครื่องจักรที่ใช้ดา                        | มลำดับขั้นตอนการผลิต         | ] ()                                                                           |    |
| รวมกำลัง       | เครื่องจักร( | ทั้งหมด):   |                                                                     |                        |                                      |              | Draft_F                                            | AC_IMACH.                                       |                              |                                                                                | ок |
| 457<br>บันทึก  | รายการเครื่อ | งจักร       |                                                                     |                        |                                      |              | สำคันการแล<br>2<br>ชื่อ อนาค บร                    | สดงรายการ:<br>ริษัตต์ต่องเป็นภาษาไทย หรือเป็นภา | าษาโกย โดยมีภาษาอื่นกำกับไ:" |                                                                                |    |
| (พิ่มข้อ       | มูด          |             |                                                                     |                        |                                      |              | ประเทศฟุ้ม3<br>โทย                                 | lo:                                             | ھ م                          | đurhao.<br>N/A                                                                 |    |
|                | สำดับ        | † ¥<br>1    | ชื่อ ขนาด บริษัท ⊤∕<br>เครื่องอบแห้งแบบ<br>พ่นฝอย (SPRAY<br>DRYING) | ประเทศผู้ผลิต 🍸<br>ไทย | งานที่ใช้ 🖓<br>อบแห้ง                | แรงม้าเครื่อ | แรงมำเครือ<br>10<br>จำนวนเครื่อ<br>1<br>งานที่ใช้: | งจักร:                                          |                              | แรงนำเปรียบเทียบ:<br>รวมทำลังเครื่องจักร (ของแต่ละลำดับ):<br>10<br>เชื้อเพลิง. |    |
|                | P            | 2           | เครื่องอัดแคปซูล                                                    | ไทย                    | อัดแคปซูล                            |              | จำนวนเชื้อเ                                        | wāงที่ใช้ต่อปี:                                 |                              | หน่วยเชื้อเพลิงที่ใช้ต่อปี:                                                    |    |
|                | 9            | 3           | เครืองล้างผลบุก<br>เครื่องตัดแต่งพืช<br>ผัก ผลไม้                   | ไทย                    | ล้างผลบุก<br>ตัดแต่งพืช<br>ผัก ผลไม้ |              | 5                                                  |                                                 |                              | 1                                                                              |    |
|                |              |             |                                                                     | N                      |                                      |              | 10                                                 |                                                 |                              | 1                                                                              |    |

#### 14. Tab <mark>เอกสารแนบ</mark>

| (READ):<br>บริษัท          | DISSOTU:<br>Visidebtastětena<br>UPCAD tvá<br>visidebtastětena<br>UPCAD tvá                                                                    |                                                 |
|----------------------------|----------------------------------------------------------------------------------------------------|-------------------------------------------------|
|                            | тельбоо<br>† ∀ баюлатаки∪ ∀ d                                                                                                    | нมายเหตุ<br>วงแบบ                               |
| เจ้าหน้าที่<br>(พื่มข้อมูล | ยุประกอบการ เอกสารแบบ                                                                                                    | ✓<br>× ∅   ₴                                    |
|                            | ชื่อเอกสาร 🕇                                                                                                    | ү เรียกดู(WEB) ү                                |
| . 0                        | แบบแปลนอาคารโรงงานขนาดเหมาะสมและถูกต่องตามมาตราส่วน โดยมีค่ารับรองของผู้ประกอบวิชาชีพวิศวกรรมควมคุมหรือบุคคลอื่มที่กระทรวง<br>อุดสาหกรรมกำหนด | <u>แบบแปลนอาคาร.jpg</u>                         |
| . 0                        | แผนที่แสดงบริเวณที่ตั้งโรงงาน สิ่งปลูกสร้างในพื้นที่ใกล้เคียง และสิ่งปลูกสร้างภายในบริเวณโรงงาน                                               | <u>แผนที่แสดงที่ตั้งโรงงาน.jpg</u>              |
|                            | แผนผังแสดงการติดตั้งเครื่องจักรขนาดเหมาะสม และถูกต้องตามมาตราส่วนพร้อมรายละเอียดของเครื่องจักรแต่ละเครื่อง                                    | <u>แผนผังแสดงการติดตั้งเครื่องจักร.jpg</u>      |
| 0                          | รายละเอียดและแผนภูมิของขบวนการผลิต                                                                                                    | <u>กระบวนการผลิต.jpg</u>                        |
| 0                          | หนังสือรับรองนิดิบุคคล                                                                                                    | <u>หนังสือรับรองนิดิมุคล.jpg</u>                |
| 0                          | เอกสารแสดงการมีสิทธิ์ไข้ที่ดินตามประมวลกฎหมายที่ดิน                                                                                           | <u>เอกสารแสดงการมีสิทธิการใช้</u><br>ที่ดิน.jpg |

15. บันทึกข้อมูลครบถ้วนสมบูรณ์ คลิก <mark>รับคำขอ</mark>

| ≡   sะบบยื่นคำขออนุญ<br>(FICs Digital Submission  | dsapptest.diw.go.th says<br>รับค่าขอเสียบร้อย                        | สถางนครปฐม - : <7373> ออกจากการใช้งาน |
|---------------------------------------------------|----------------------------------------------------------------------|---------------------------------------|
| ขึ้นดำบองจำพวก 3(เจ้าหน้าที่)<br>25641209–0002    | ОК                                                                   |                                       |
|                                                   | Oufin 👻 🗸                                                            |                                       |
| INFO                                              |                                                                      |                                       |
| เลขที่อ้างอิง (REF ID):<br>25641209-0002          | Loading                                                              | ~ 🗸                                   |
| нанто                                             |                                                                      |                                       |
| (READ)ผลตรวจสอบโดยระบบ:<br>⊙ พิจารณาโดยเจ้าหน่าที | หลเงื่อนไขในการตรวจสอบใดยระบบ:<br>2(1):ไม่อนุญาตไห่พี่จารณาอัตโนมัติ |                                       |
| ยินยิมผลตรวจสอบโดยเจ้าหน้าที่:<br>⊚ รอทิจารณา     | วันที่ยืนยันผลตรวจสอบโดยเจ้าหน้าที่:<br>                             |                                       |
| INFORMATION                                       |                                                                      |                                       |

16. ระบบจะกลับสู่ หน้าจอหลัก คลิก 🗹 เพื่อเลือก พิมพ์คำขอทั่วไปหรือพิมพ์ใบนำส่งเรื่อง

| ≡   sะบบยื่นคำขออนุญาตประกอบกิจกา<br>(FICs Digital Submission)                                                   | รโรงงานแบบดิจิทัล                                                           |                                                                                                    |                                                    | สอจ  | <b>มตรปฐม</b> - : <7373> ออกจากการใช้งาม  | A |
|----------------------------------------------------------------------------------------------------|-----------------------------------------------------------------------------|----------------------------------------------------------------------------------------------------|----------------------------------------------------|------|-------------------------------------------|---|
| ยื่นคำขอฯจำพวก 3                                                                                                 |                                                                             |                                                                                                    |                                                    |      |                                           |   |
| ยิ่มกำขอ 🔗 💭 🗗 โต คิดลอกกำขอ 🚽                                                                                   | 🖳 พิมพ์ใบนำส่งเรื่อง(รับฟัง)                                                | 📙 พมพ์ใบนำส่งเรื่                                                                                                    | ວง(รับฟัง)(Draft)                                  | •••• | Text to search                            |   |
| 🧹 เลยก่อ้างอิง (REF ID) 🍸 สถานะ 🏹 เจ้าหน้ากี่ผีได้รับมอบหมาย                                                     | 🭸 หน่วยงานที่รับคิดชอบ 🍸                                                    | เลขที่รับเรื่อง 🍸                                                                                                    | วันที่รับเรื่อง 🖓                                  | д    | พิมพ์รับพึงฯแบบ 1-4                       |   |
|                                                                                                    |                                                                             |                                                                                                    |                                                    | 8    | พิมพ์รับพึงฯแบบ 3(รูปแนวตั้ง)<br>โลฟ้า คล |   |
| 🖌 🖉 25641209-0002 รับคำขอ                                                                                        | อุตสาหกรรมจังหวัด                                                           | 11181/2564                                                                                                    | 9/12/2564                                          | 8    | พิมพ์รับพึงฯแบบ 3(รูปแนวนอน)              |   |
|                                                                                                    |                                                                             | คำขอทั่วไป                                                                                                    |                                                    |      | พิมพ์รับพึงฯแบบ 5                         |   |
|                                                                                                    | (สำหรับการรับพี<br>รับฟ้า บริชาภณีส                                         | งความพิดเห็นของประชาชน)<br>วันที่ เพื่อน<br>In คะวัป จำกัด อาซุ ปี                                                                                                | wn.<br>Byrillbrs                                   |      | พมพคาขอทวเบรบทงฯ                          |   |
|                                                                                                    | รื่อรู้สำนักงานเลทรี่                                                       | าขอ เมตรุลี 6<br>หลูดี ค่านอ ไห<br>จัดหวัด หมดบุรี                                                                                                    | e                                                  | -    |                                           |   |
|                                                                                                    | ไหรคิดส์                                                                    | □ ເອກັບໃນເຈົ້າປະການເກົາການໂຮຍານໄ                                                                                                    | ƙwaril z<br>mu                                     | 1111 | แสดงขอมูลเฉพาะ 2 บ                        |   |
|                                                                                                    | โรงารเพิ่มปูงกที่                                                           | างรับใบอนุราครอาโรงาาม คริสที่                                                                                                    |                                                    |      |                                           |   |
|                                                                                                    | ศกาล นารรับครี<br>ไทรศักด                                                   | อ ระกรปฐม<br>จักหวัด<br>พระบัญน์ระกรมเทศที่                                                                                                    |                                                    |      |                                           |   |
|                                                                                                    | ຈັດຄາວວິດ<br>ສັດຄາວວິດສັດສາມາລິດອີດສາມາລິດ<br>ສາມາດປະກອນທີ່ທາງໃນຈາກມະນັບສາມ | ริตงที่บของประชาชนตายระเบียบกระทรวงเ<br>รพิจารณา ลอกใบวันแจ้งการประกอบกิจกา<br>ขยายโรงงาน ตามปฏิหมายว่าด้วยโรงงาน ห                                               | อุทสารการระยะ ว่า<br>กรโรงสาม โรง<br>พ.ศ. 2555 พละ |      |                                           |   |
| รยามนี้แห่าขออนุญาตประกอบกิจการโรงงานแบบดีจำโด (FICs Digital Submission)<br>Version 1.0.0<br>กระโรงงานอุดสาหกรรม | (มนิบที่ 2) พ.ศ. 2557<br>หรื่อมนี้ได้สมกุมอาสารคือ                          | <ul> <li>ไปวันเจ็สประกอบกิจการโรงรางจั</li> <li>คำออริโปยสุญาษประกอบกิจกา</li> <li>คำออริโปยสุญาษากรไรงราง 5</li> <li>พร้อมการประกอบการอ</li> <li>ซึ่ง</li> </ul> | กษณฑ์ 2 (5.4.5)<br>กรรมาน (3.4.5)<br>(3.4.3) ฟรี้น |      |                                           |   |

17. คลิก เปิดข้อมูลอีกครั้ง เพื่อพิจารณาดำเนินการ ให้เลือก <mark>พิจารณาโดยเจ้าหน้าที่</mark>

| ป็นคำขอรจำพวก 3(เจ้าหน้าที่)<br>25641209−0002 |                                          |
|-----------------------------------------------|------------------------------------------|
| ≡   บันทึก                                    | 🔹 🖍 📿 🖹 🥝 ถอนกำขอ 🎯 พิจารณาดำเนินการ < 🗦 |
| наятта                                        |                                          |
| (READ)ผลตรวจสอนโดยระบบ:                       | ผลเงื่อนไขในการตรวจสอมโดยระบบ:           |
| 🕲 ฟิจารณาโดยเจาหน่าที                         | 2(1):ไม่อนูญาดใหพิจารณาอัดโนมด์          |
| ยืนยันผลตรวจสอบโดยเจ้าหน้าที่:                | วันที่ยืนยันผลตรวจสอบโดยเจ้าหน้าที่:     |
| 💿 รอพิจารณา 👻                                 | · · · · · · · · · · · · · · · · · · ·    |
| กรุณายืนยันวิธีการพิจารณา                     |                                          |
| พิจารณา Auto                                  |                                          |

18. Tab เจ้าหน้าที่ > พิจารณา <mark>ประกอบกิจการ</mark>

| ยื่นดำขอฯจำพวก 3(เจ้าหน้าที่)<br>25641209-0002        |                                                                               |
|-------------------------------------------------------|-------------------------------------------------------------------------------|
| ≡                                                     | บันทึก 🔹 🗸 💭 🖹 🥝 ถอนคำขอ 🥥 พิจารณาดำเนินการ < >                               |
| เจ้าหน้าที่ ผู้ประกอบการ 🖆 เอกสารแนบ 🍃 แจ้งแก้ใช      | แบบประกาศรับทั้งฯ(แบบ1)                                                       |
| การรับเรื่อง ประกอบกิจการ เงื่อนไขการขออนุญาต 🗟 ก     | ารดำเนินการ ข้อมูลผลกระทบที่อาจเกิดขึ้น(แบบ 4) ประกาศผลการพิจารณา(แบบ1-4) 🤇 🗲 |
| ประกอบกิจการ (ครั้งนี้):                              |                                                                               |
| อบผลดผลทางการเกษตร                                    | หากใช้ข้อความเดียวกัน คลิก 🗹เพื่อคัดลอก                                       |
| 🗸 คัดลอก การประกอบกิจการ(ของผู้ประกอบการ)             | ประกอบกิจการ                                                                  |
| ประกอบกิจการ (โดยเจ้าหน้าที่):<br>อมผลิตผลทางการเกษตร |                                                                               |
|                                                       |                                                                               |

19. Tab พิจารณา <mark>เงื่อนไขการอนุญาต</mark> เพิ่มข้อมูลเงื่อนไขแต่ละข้อ

|             |         | บันทึก 🕞 🗸 🛱 🥝 กอนคำขอ                                                                                                    | 🥥 พิจารณาดำเนินการ < >        |
|-------------|---------|----------------------------------------------------------------------------------------------------|-------------------------------|
|             |         |                                                                                                    |                               |
| เจ้าหน้าที่ | Ę       | ประกอบการ 🗇 เอกสารแนบ 🥃 แจ้งแก่ใช แบบประกาศรับพึงฯ(แบบ1)                                                                                                    |                               |
|             |         |                                                                                                    |                               |
| การรับ      | บเรื่อง | ประกอบกิจการ เงื่อนไขการขออนุญาต 🔚 การดำเนินการ ข่อมูลผลกระทบที่อาจเกิดขึ้น(แบบ 4) ประก                                                                                                    | กาศผลการพิจารณา(แบบ1-4) 🤇 🔪   |
| เพิ่มข้     | ้อมูล   |                                                                                                    | × 0 B                         |
|             |         | เงื่อนไขการอนุณาต ซ                                                                                                    | รายละเอียดเงื่อนไขการอนุณาต 🍸 |
|             | ~       | ( 005) ต้องปรับปรุงแก้ไขโรงงานให้มีความสูงจากพื้นถึงเพดานในแนวตั้ง โดยเฉลี่ยไม่น้อยกว่า 3.50 เมตร หรือมีความสูงระหว่าง<br>3.00 เมตร ถึง 3.50 เมตร โดยระตอดตัดจั้งเครื่องปรับอากาศ หรือพัดลมระบายอากาศ ให้มีขนาดเพียงพอต่อกิจการและเหมาะสมตอ |                               |
|             | 0       | สภาพการทางาน เดยจะตองเบด เขตลอดเวลาทางาน                                                                                                    |                               |

20. Tab พิจารณา ข้อมูลผลกระทบที่อาจเกิดขึ้น

| ยื่นคำขอฯจำพวก 3(เร<br>25641209–0 | ร้าหบ้าที่)<br>0002                                       |                                                    |                         |                            |                |                                 |                   |
|-----------------------------------|-----------------------------------------------------------|----------------------------------------------------|-------------------------|----------------------------|----------------|---------------------------------|-------------------|
|                                   |                                                           |                                                    | บันทึก 🔻                | ✓ C2                       | 🥝 ถอนคำขอ      | 🥥 พิจารณาดำเนินการ              | $\langle \rangle$ |
| เจ้าหน้าที่ ผ                     | มู้ประกอบการ 🖆 เอก                                        | สารแนบ 😡 แจ้งแก้ไข                                 | แบบประกาศรับฟ้          | งฯ(แบบ1)                   |                |                                 |                   |
| การรับเรื่อง                      | ประกอบกิจการ                                              | เงื่อนไขการขออนุญาต                                | 👆 การด่าเนินการ         | ข้อมูลผลกระทบที่อาจเกิดขึ่ | ∃ัน(แบบ 4)     | ประกาศผลการพิจารณา(แบบ1-4       | ) < >             |
| ผลกระทบ                           | จากโรงงาน:                                                |                                                    |                         |                            |                |                                 |                   |
| ส่วนใหญ่<br>ออกไซด์               | เกิดจากควันของยานพาหนะ<br>หรือไนโดรเจนออกไซด์ เป็เ        | ะและจากโรงงานอุตสาหกรรม<br>นองค์ประกอบ             | ควันดังกล่าวมีผลต่อสุขม | าาพของมนุษย์โดยตรง ควันจ   | ากโรงงานอุดสาห | กรรมบางแห่งที่มี ก๊าซซัลเฟอร์ได |                   |
| วิธีป้องกัน                       | แหตุเดือดร้อน และการควเ                                   | มคุมการปล่อยของเสียมลพิเ                           | t:                      |                            |                |                                 |                   |
| ในเบื้องด่<br>และแก๊ส             | ันประชาชนที่ได้รับผลกระท<br>หุงดัมในบ้านให้เรียบร้อย เพื่ | บในพื้นที่รัศมี 10 กิโลเมตร ห่<br>อ่อไปอาศัยในพื้น | างจากจุดเก็ดเหตุ ควรอห  | เยพออกจากบ้านเรือนตามประ   | ะกาศของทางการ  | ก่อนออกจากบ้านให้ปิดระบบไฟเ     | ฟ้า               |
| ผู้ที่อาจได้                      | รับผลกระทบจากโรงงาน:                                      |                                                    |                         |                            |                |                                 |                   |
| ประชาชเ                           | มใกล้เคียง                                                |                                                    |                         |                            |                |                                 |                   |

21. Tab ประกาศผลการพิจารณา เลือกวันที่ประกาศผลการพิจารณา ส่วนวันที่สิ้นสุดระบบคำนวณให้ อัตโนมูัติ เมื่อพิจารณาข้อมูลครบถ้วน คลิก <mark>พิจารณาดำเนินการ</mark>

| บริษัท เหนือฟ้า คอ                      | ร์ป จำกัด               |                 |                               |                  |                          |                 |  |
|-----------------------------------------|-------------------------|-----------------|-------------------------------|------------------|--------------------------|-----------------|--|
| เจ้าหน้าที่ ผู้ประ                      | กอบการ 🛍 เอกสารแนบ      | 🍶 แจ้งแก้ไข     | แบบประกาศรับพึงฯ(แบบ1)        | พิจารเ           | นาดำเนินการ              |                 |  |
| ประกอบกิจการ                            | เงื่อนไขการขออนุญาด     | 🔚 การด่าเนินการ | ข้อมูลผลกระทบที่อาจเกิดขึ้น   | (แบบ 4) ปร       | ะกาศผลการพิจารณา(แบบ1-4) | สรุปรับฟังค 🔇 🔪 |  |
| <mark>ประกาศรับฟัง</mark><br>13/12/2021 | ความคิดเห็นของประชาชน ณ | วันที่:         | สิ้นสุดการรับ<br>• 27/12/2564 | ฟังความคิดเห็นใเ | มวันที่:                 | •               |  |

# 22. พิจารณาดำเนินเสร็จ กลับสู่หน้าจอหลัก ติ๊ก 🗹 พิมพ์รับฟังฯ แบบ 1-4

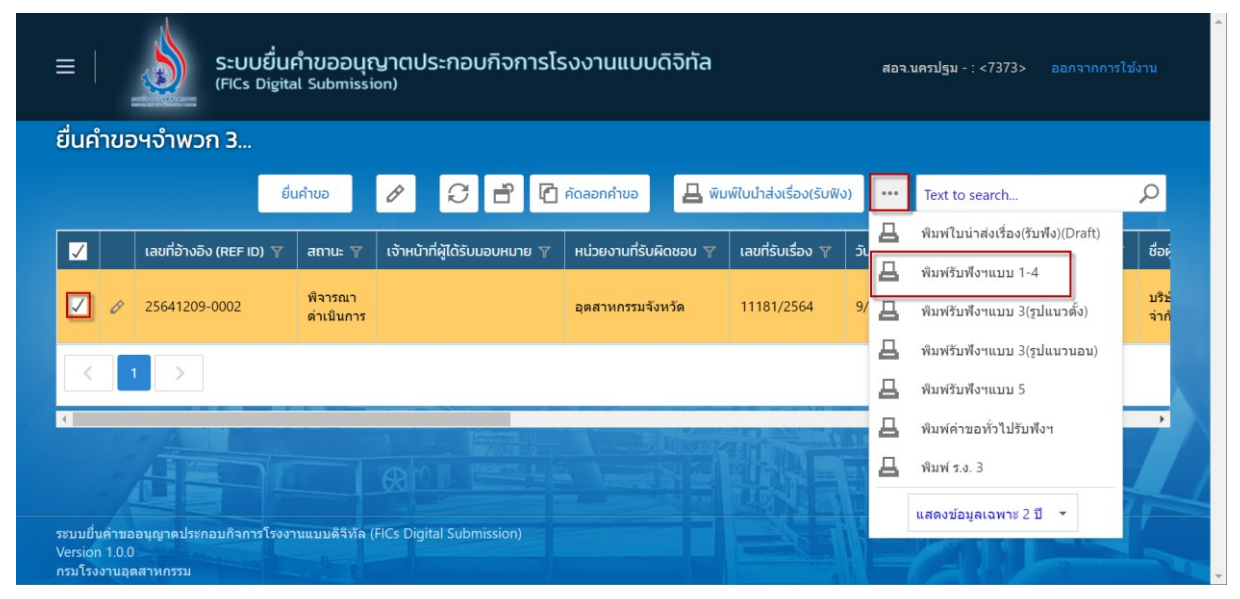

แบบรับฟังฯ 1-4

| 11UU @                                                                                                    | #00 le                                                                                                    |
|----------------------------------------------------------------------------------------------------|----------------------------------------------------------------------------------------------------|
| ประกาศ กำนักงานอุตสาหการมจังหวัดนควปฐม<br>เรื่อง การวับฟังความคิดเห็นของประชาชนในการพิจารณาเกี่ยวกับไร่งงานจำพวกที่ ๑                                                                                                    | สาระสำคัญโดยย่อของโรงงาม<br>(๑) ชื่อโรงงามชื่อผู้ขออนุญาท บริษัท เหนือหัว คอรัป จำกัด<br>(๒) ⊡จะวับใบรับแจ้บประกอบกิจการ โรงานจำหวกหี่ ๒ ⊡ขอรับใบอนุญาตประกอบกิจการโรงงาน<br>⊡จะวับใบอนุญาตขยายโรงงาน ครั้ง<br>ครั้งอยู่ ณ เลชที่ |
| ด้วยสำนักงานอุตสาหกรรมจังหวัดนครปฐมประสงค์จะรับฟังความศิตม์หนายประชาชน<br>กรณีสำนักงานอุตสาหกรรมจังหวัดนครปฐม จะทัดราณกำรอรับอนุญาตประกอบทิจการโรงงาน ของบริษัท<br>เหนือท้า คอร์ป จำกัด ประกอบทิจการขนะเดียสมตามการแกษร คั้งอยู่ ณ เลขที่ ๑๔ ถนนคาด<br>ด้านท่าด้าหนัก อำเภอนครรัษที่ จังหวัดนครปฐม รายละเอียดหวณอกสารแนนท้ายประกาศนี้<br>บุตคลโดยจะได้ความเห็นเป็นว่ากับเรื่องคังกล่าวข้างทั่น<br>ขอให้แจ้งให้สำนักงานอุตสาหกรรมจังหวัดนครปฐมหราบภายในวันที่<br>ทันจากกำหนดนี้แก้ สำนักงานอุตสาหกรรมจังหวัดนครปฐมจะให้พิจารณาต่อไป อนึ่ง<br>หากผู้ใดประกองส่งครทางกายแอนโอตก์มันสม<br>หากผู้ใดประกองส่งครทางกายแอนโอตก์มันสม<br>สามกรณอบถามได้ที่สำนักงานอุตสาหกรรมจังหวัดนครปฐมโทรศักท์ o ดแต่แระ oomo-ood, o ตแต่แน<br>como-ow ไหรสาร o ตแต่แต่ Vienza ก. จักที่ | ຄຳແລະອັນຫລື ຈັກກັລ ແຕນມູນ.<br>(ພ) ຈຳນວນເພື່ອກີ່ທັງໂຈກນ_ <u></u> ຄຳລຳນັກ <u>koo</u><br>(ຝ) ເປັນໂຈລາມາຈຳກວາກສໍ ຄຳລຳນັກ <u>koo</u><br>(៤) ເປັນໂຈລາຍເກີດຕາວ ຄຳລຳນັກ <u>koo</u><br>                                                    |

| วัตถุดิบ ผลิตภัณฑ์ กระบวนการผลิ    | ต ของเสียมลพิษหรือสิ่งใดๆ ที่มีผลกระทบ  | ต่อสิ่งแวดล้อม | หรือขยายโรงงานและประชาชนทั่วไป วิธีป้องกันเหตุเดือดร้อนรำคาญความเสียหายอันตรา |
|------------------------------------|-----------------------------------------|----------------|-------------------------------------------------------------------------------|
| (๑) วัตถุติบประกอบด้วย             |                                         |                | การควบคุมการปล่อยของเสียมลพิษหรือสิ่งใดๆ                                      |
| ด. หน่อไม้สด                       | ปริมาณการใช้ ๑๕,०००                     | กิโลกรัม/ปี    | (๑) ผลกระทบ                                                                   |
| ๒. หมากสด                          | ปริมาณการใช้ ๑๒,०००                     | กิโลกรัม/ปี    | ส่วนใหญ่เกิดจากควันของยานพาหนะและจากโรงงานอุตสาหกรรม                          |
| m. หัวบุกสด                        | ปริมาณการใช้ ดส,०००                     | ິกໂลกรัม∕ປ     | ควันดังกล่าวมีผลต่อสุขภาพของมนุษย์โดยตรง ควันจากโรงงานอุตสาหกรรมบางแห่งที่มี  |
| (ພ) ຫນືອຍລີຫດັດໜ້                  |                                         |                | ก๊าซซัลเพ่อร์โดออกไซต์หรือในโตรเจนออกไซด์ เป็นองค์ประกอบ                      |
| (อ) ขนามแห้ง                       | งเริ่มวกเการใช้ ๑๒ ๐๐๐                  | กิโลกรับ/ปี    |                                                                               |
| <ol> <li>หมายไม่เห็น</li> </ol>    | งเริ่มวุณการใช้ ๑๙ ๑๐๐                  | ก็โลกรับ/ปี    |                                                                               |
| - 1001                             | เริ่มกับการให้                          | อโออรัน คื     |                                                                               |
| a. Unavi                           | ບາມ ແພກ ການ ຫລ,000                      | 1141134/20     | (๒) ผู้ที่อาจได้รับผลกระทบ                                                    |
|                                    |                                         |                | ประชาชนใกล้เคียง                                                              |
|                                    |                                         |                |                                                                               |
|                                    |                                         |                |                                                                               |
|                                    |                                         |                |                                                                               |
| (๓) กระบวนการผลิต (กรณีขยายโรงงานร | ะบเฉพาะส่วนขยาย) (เป็นการบรรยายหรือแผนภ | ນີ)            |                                                                               |

- 23. ดับเบิ้ลคลิก เปิดข้อมูลเพื่อ <mark>สรุปผลการรับฟังความคิดเห็น</mark>
  - 1) สรุปผลตรวจ > <mark>แบบตรวจ</mark>
    - กรณีเลือก 🗹 เห็นควรอนุญาต

กรณีเลือก 🗹 เห็นควรไม่อนุญาต ต้องบันทึกเหตุผล เนื่องจาก ....

กรณีเลือก 🗹 โปรดระบุ.....

|                                               | Ŭuñn 🔸 🗸 💭 🗎                     | 🥝 ออนคำขอ 🥥 รอดำเนินการ          | ร 🗞 ปิดสรุปผล | < |
|-----------------------------------------------|----------------------------------|----------------------------------|---------------|---|
| 🔚 การดำเนินการ ข้อมูลผลกระทบที่อาจเกิดขึ้น(แม | มบ 4) ประกาศผลการพิจารณา(แบบ1-4) | สรุปรับพึงความคิดเห็น (ตามแบบ 5) | สรุปผลตรวจ    |   |
| แบบดรวจ เอกสารแนบแบบดรวจ                      |                                  |                                  |               |   |
| วันที่ออกตรวจโรงงาน:                          | ชื่อ-สกุลผู้ตร:                  | oo:                              |               | 1 |
| 13/12/2304                                    | •                                |                                  |               |   |
| • เห็นการไม่อนณาต                             |                                  |                                  |               |   |
| เนื่องจาก:*                                   |                                  |                                  |               |   |

### 2) Tab เอกสารแนบแบบตรวจ เพิ่มข้อมูล

|                             |                                                               | Socradums                                                                                 | 😈 บันสรุบพล                                                                                               | $\sim$ $>$                                                                                     |
|-----------------------------|---------------------------------------------------------------|-------------------------------------------------------------------------------------------|----------------------------------------------------------------------------------------------------|------------------------------------------------------------------------------------------------|
| เช แจงแก้ไข แบบประกาศรบ     | ฟงฯ(แบบ1)                                                     |                                                                                           |                                                                                                    |                                                                                                |
| ใน(แบบ 4) ประกาศผลการพิจารณ | เา(แบบ1-4) สรุปรับฟังควา                                      | มคิดเห็น (ตามแบบ 5)                                                                       | สรุปผลดรวจ 🕻                                                                                              | $\langle \rangle$                                                                              |
|                             |                                                               |                                                                                           |                                                                                                    |                                                                                                |
|                             |                                                               |                                                                                           | ×⁄ ē                                                                                                    | >                                                                                              |
| † ¥                         | เรียกดู(WEB)                                                  |                                                                                           | ٦                                                                                                    | r                                                                                              |
|                             | <u>เอกสารการตรวจโรงงาน.jpg</u>                                |                                                                                           |                                                                                                    |                                                                                                |
|                             |                                                               |                                                                                           | PAGE SIZE 20 -                                                                                            |                                                                                                |
|                             | เช แจงแก เข แบบประกาศรบ<br>โน(แบบ 4) ประกาศผลการพิจารถ<br>↑ 🏹 | เซ แจงแก เข แบบบระกาศรบฟงฯ(แบบ 1)<br>โน(แบบ 4) ประกาศผลการพิจารณา(แบบ 1-4) สรุปรับฟังความ | เซ แจงแก เข แบบบระกาศรบพงฯ(แบบ1)<br>โน(แบบ 4) ประกาศผลการพิจารณา(แบบ1-4) สรุปรับพังความคิดเห็น (ตามแบบ 5) | เอาสารการคราจโรงงาน.jpg         สรุปรับชีงครามคิดเห็น (ตามแบบ 5)         สรุปปผลตรวจ         โ |

### 24. Tab สรุปผลรับฟังความคิดเห็น

กรณี ไม่มีผูคัดค้าน คลิก 🗹 ยืนยันวันที่ประกาศผล (<u>คลิกเลือกแล้วไม่สามารถแก้ไขวันที่ได้</u>)

| 41209-0002                                                                                                    | Ŭ                                           | iuńn 🔹 🗸 📿 🗉                                                                        | 🖹 🥝 ถอนคำขอ 🥥                      | รอดำเนินการ 💊 ปิดส    | тұлма     |
|----------------------------------------------------------------------------------------------------|---------------------------------------------|-------------------------------------------------------------------------------------|------------------------------------|-----------------------|-----------|
| 🗟 การดำเนินการ                                                                                                    | ข้อมูลผลกระทบที่อาจเกิดขึ้น(แบบ 4)          | ประกาศผลการพิจารณา(แบบ1-4)                                                          | สรุปรับฟังความคิดเห็น (            | ลามแบบ 5)     สรุปผลด | 579 E < > |
| ประกาศ สรปผลกา                                                                                                    | เรรับฟังความคิดเห็น ณ วันที่:               |                                                                                     |                                    |                       |           |
|                                                                                                    |                                             |                                                                                     |                                    |                       |           |
| 28/12/2564                                                                                                    |                                             | ¥                                                                                   |                                    |                       |           |
| 28/12/2564<br>ยืนยัน วันที่บ<br>สรุปผล:                                                                                                    | ประกาศสรุปผลการรับฟังความคิดเห็น (เมื่อ     | วยืนยันจะไม่สามารถแก้ไขวันที่ประกาศ<br>จำนวนผู้คัด                                  | สรุปผลการรับฟังความคิดเห็<br>ว้าน: | u)                    |           |
| 28/12/2564<br>ยืนยัน วันที่เ<br>สรุปผล:<br>ปี ไม่มีผู้คัดค่าน                                                                                           | ประกาศสรุปผลการรับฟังความคิดเห็น (เมื่ะ     | <ul> <li>อยืนยันจะไม่สามารถแก้ไขวันที่ประกาศ<br/>จำนวนผู้คัดเ</li> <li>0</li> </ul> | สรุปผลการรับฟังความคิดเห็<br>ว้าน: | u)                    |           |
| 28/12/2564<br>ยืนยัน วันที่น<br>สรุปผล:<br>บัมมีผู้คัดค้าน<br>รายชื่อผู้คัดค้าน:                                                                        | ประกาศสรุปผลการรับฟังความคิดเห็น (เมื่อ     |                                                                                     | สรุปผลการรับฟังความคิดเห็<br>ว้าน: | u)                    |           |
| 28/12/2564<br>ยืนยัน วันที่น<br>สรุปผล:<br>ข้ามมีผู้คัดค้าน<br>รายชื่อผู้คัดค้าน:                                                                       | Jระกาศสรุปผลการรับฟังความคิดเห็น (เมื่อ     | •<br>อยืนยันจะไม่สามารถแก้ไขวันที่ประกาศ<br>จำนวนผู้คัด<br>• 0                      | สรุปผลการรับฟังความคิดเห็<br>้าำนะ | u)                    |           |
| 28/12/2564           ยืนยัน วันที่น         สรุปผล:         บ้านมีผู้คัดค้าน         รายชื่อผู้คัดค้าน:                                                 | Jระกาศสรุปผลการรับฟังความคิดเห็น (เมื่ะ     | ∙<br>อยืนยันจะไม่สามารถแก้ไขวันที่ประกาศ<br>จำนวนผู้คัด<br>• 0                      | สรุปผลการรับฟังความคิดเห็<br>้าน:  | u)                    |           |
| <ul> <li>28/12/2564</li> <li>ยืนยัน วันที่น</li> <li>สรุปผล:</li> <li>ป็มมีผู้คัดค้าน</li> <li>รายชื่อผู้คัดด้าน:</li> <li>ความคิดเห็นคัดด้า</li> </ul> | ประกาศสรุปผลการรับฟังความคิดเห็น (เมื่อ<br> | ∙<br>อยืนยันจะไม่สามารถแก้ไขวันที่ประกาศ<br>จำนวนผู้คัด<br>• 0                      | สรุปผลการรับฟังความคิดเห็<br>ร้าน: | u)                    |           |

# กรณี มีผู้คัดค้าน

| ยื่นค่ <sup>.</sup><br>25( | นคำขอฯจำพวก 3(เจ้าหน้าที่)<br>15641209-0002  |                 |             |   |   |  |
|----------------------------|----------------------------------------------|-----------------|-------------|---|---|--|
|                            | บันทึก 🝷 🗸 🔂 런 🥝 ถอนคำชะ                     | อ 🥥 รอดำเนินการ | 🗞 ปิดสรุปผล | < | > |  |
|                            | สรุปผล: จำนวนผู้คัดค้าน:                     |                 |             |   |   |  |
|                            | 👁 มีผู้ตัดด้าน 👻 0                           |                 |             |   |   |  |
|                            | รายชื่อผู้คัดค้านะ                           |                 |             |   |   |  |
|                            | 1 นายสสสสส ดดดดดด<br>2 นายกกกกก ออออออ       |                 |             |   |   |  |
|                            | ความคิดเห็นคัดค้าน:                          |                 |             |   |   |  |
|                            | ไม่เห็นด้วยกรณีขอตั้งโรงงานในเขตพื้นที่ชุมชน |                 |             |   |   |  |
|                            | ความคิดเห็นสนับสนุน:                         |                 |             |   |   |  |
|                            | -                                            |                 |             |   |   |  |
|                            | ความคิดเห็นอื่นๆ:                            |                 |             |   |   |  |
|                            | -                                            |                 |             |   |   |  |

# 25. คลิก <mark>ปิดสรุปผล</mark>

| ≡   ระบบยื่นคำขออนุญาตปร<br>(FICs Digital Submission) | ระกอบกิจการโรงงานแบบดิจิทัล                                        | ิ▲<br>สอจ.นครปฐม - : <7373> ออกจากการใช้งาน |
|-------------------------------------------------------|--------------------------------------------------------------------|---------------------------------------------|
| ยื่นค่าขอาจำพวก 3(เจ้าหน้าที่)<br>25641209–0002       |                                                                    |                                             |
|                                                       | บันทึก 🔹 🗸 💭 🖹 🥝 ถอนคำขอ                                           | 🧿 รอดำเนินการ 💊 ปิดสรุปผล < >               |
| INFO                                                  |                                                                    |                                             |
| <mark>เลขที่อ้างอิง (REF ID):</mark><br>25641209-0002 | สถานะ<br>พิจารณาดำเนินการ                                          | -                                           |
| няяза                                                 |                                                                    |                                             |
| (READ)ผลตรวจสอบโดยระบบ:<br>๏ พิจารณาโดยเจ้าหน้าที่    | ผลเงื่อนไขในการตรวจสอบโดยระบเ<br>2(1):ไม่อนุญาดไท้ฟิจารณาอัดโนมัติ | £                                           |

# 26. ระบบกลับสู่เมนูหลัก คลิก <mark>ตรวจสอบ(จ3)เจ้าหน้าที่</mark> จะปรากฎข้อมูล <mark>ปิดสรุปผล</mark>

| ≡   ระบบยื่นคำขออนุญาตประกอบกิจการโรงงานแบบดิจิทัล สอจ.นครปฐม - : <7373> ออกจากการไข่งาน<br>(FICs Digital Submission) |     |                          |                  |                     |                             |                          |           |  |
|----------------------------------------------------------------------------------------------------|-----|--------------------------|------------------|---------------------|-----------------------------|--------------------------|-----------|--|
| 🚰 DASH BOARD                                                                                                    | ตรว | จสอบจำพวก 3              |                  |                     |                             |                          |           |  |
| 📰 Dash Board รายการ(ตจว.)                                                                                             |     | S                        | <b>d</b> 0 0     | ขึ้นสรุปผลการรับฟัง | ฯ ประกอบ/ขยาย 🚥             | Text to search           | Q         |  |
| ผู่มือ และสื่อการใช้งานระบบ                                                                                           |     | เลขที่อ้างอิง (REF ID) 🍸 | สถานะ 🍸          | ยื่นสรุปผลฯ 🍸       | เจ้าหน้าที่ผู้ได้รับมอบหมาย | 🝸 หน่วยงานที่รับผิดชอบ 🍸 | เลขที่รับ |  |
| 🏷 รับฟังความคิดเห็น                                                                                                   |     |                          |                  | -                   |                             |                          |           |  |
| 🍥 ยื่นคำขอฯ(จ3)(เจ้าหน้าที่)                                                                                          |     | 25641209-0002            | ปิดสรุปผล        |                     |                             | อุตสาหกรรมจังหวัด        | 11181/    |  |
| <ul> <li>ตรวจสอบ(จ3)(เจ้าหน้าที่)</li> <li>ยื่นคำขอขยายฯ(จ3)(เจ้าหน้าที่)</li> </ul>                                  |     | 25630618-0004            | บันทึก<br>ข้อมูล | -                   |                             | ส่านักงานเลขานุการกรม    | 0         |  |
| 🕘 ตรวจสอบขยายฯ(จ3)(เจ้าหน้าที)<br>🏲 รับแจ้ง/สำรวจ                                                                     | <   | 1 >                      |                  |                     |                             |                          |           |  |
| 🏷 ขออนุญาตประกอบกิจการ                                                                                                | •   |                          |                  |                     |                             |                          |           |  |
| 🍃 ขออนุญาตขยายกิจการ                                                                                                  |     |                          |                  |                     |                             |                          |           |  |

27. การดำเนินการ <mark>ระบบจะบันทึกให้อัตโนมัติ</mark> หลังจากกรอกข้อมูลครบถูกขั้นตอน

|                                                                                                    | ตรวจสอบจำพวก 3(เจ้าหน้าที่)<br>25641209–0002 |                                                |                                                                                                    |
|----------------------------------------------------------------------------------------------------|----------------------------------------------|------------------------------------------------|----------------------------------------------------------------------------------------------------|
| เจ้าหน่าที่ ผู้ประกอบการ เงื่อนไขการขออนุญาต                                                                                                    | ≡                                            | บันทึก 👻                                       | <ul> <li>         ・プロージョン         ・パロレビョン         ・パロレビョン         ・パロレビョン         ・ジョン         ・パロレビョン         ・ジョン         ・パロレビョン         ・パロレビョン         ・パロ         ・パロ         ・パ         ・パロ         ・パロ         ・パロ         ・パ         ・パ         ・パ</li></ul> |
| การรับเรื่อง ประกอบกิจการ เงื่อนไขการขออนุญาต                                                                                                    |                                              | เจ้าหน้าที่ ผู้ประกอบการ 🛍 เอกสารแบบ 🍃 แจ้งแก่ | เป็ข แบบประกาศรับพึงฯ(แบบ1)                                                                                                    |
| เพิ่มช่อมูล         รับกี่ส่งเรื่อง ↑ ♥       หน่วยงานส่งเรื่อง ♥       ชื่อผู้ส่งเรื่อง ♥       การเด้าเบินการ ♥       หน่วยเหตุ ♥            9/12/2564 (15:33:25)       อุดสาหกรรมจังหวัด       สอจ.นครปฐม -       รับดำขอ             12/12/2564 (10:47:40)       อุดสาหกรรมจังหวัด       สอจ.นครปฐม -       ทีมกำขอ            12/12/2564 (11:27:48)       อุดสาหกรรมจังหวัด       สอจ.นครปฐม -       ปิดสรุปผล            12/12/2564 (11:27:48)       อุดสาหกรรมจังหวัด       สอจ.นครปฐม -       ปิดสรุปผล                                                                                                    |                                              | การรับเรื่อง ประกอบกิจการ เงื่อนไขการขออนุญาต  | 🔄 การดำเนินการ ข้อมูลผลกระทบที่อาจเ 🔇 🕽                                                                                                    |
| บันที่ส่งเรื่อง ↑ ♥       หน่วยงานส่งเรื่อง ♥       ชื่อผู้ส่งเรื่อง ♥       การดำเนินการ ♥       หนายเหตุ ♥            9/12/2564 (15:33:25)       อุตสาหกรรมจังหวัด       สอล.นครปฐม -       รับด่าขอ             12/12/2564 (10:47:40)       อุตสาหกรรมจังหวัด       สอล.นครปฐม -       ที่จารณาดำเนินการ            12/12/2564 (11:27:48)       อุตสาหกรรมจังหวัด       สอล.นครปฐม -       ปิดสรุปผล             12/12/2564 (11:27:48)       อุตสาหกรรมจังหวัด       สอล.นครปฐม -       ปิดสรุปผล                                                                                                    |                                              | เพิ่มข้อมูล                                    |                                                                                                    |
| 9/12/2564 (15:33:25)       อุตสาหกรรมจังหวัด       สอง.นครปฐม -       รับคำขอ           12/12/2564 (10:47:40)       อุตสาหกรรมจังหวัด       สอง.นครปฐม -       พิจารณาด่าเนินการ           12/12/2564 (11:27:48)       อุตสาหกรรมจังหวัด       สอง.นครปฐม -       ปีดสรุปผล            1                                                                                                    |                                              | วันที่ส่งเรื่อง ↑ 🍸 หน่วยงานส่งเรื่อง 🍸        | ชื่อผู้ส่งเรื่อง 🍸 การดำเนินการ 🍸 หมายเหตุ 🍸                                                                                                    |
| ●       12/12/2564 (10:47:40)       อุตสาหกรรมจังหรัด       สอง.นครปฐม -       พิจารณาด่าเนินการ         ●       12/12/2564 (11:27:48)       อุตสาหกรรมจังหรัด       สอง.นครปฐม -       ปีผสรุปผล          ●       12/12/2564 (11:27:48)       อุตสาหกรรมจังหรัด       สอง.นครปฐม -       ปีผสรุปผล          ●       12/12/2564 (11:27:48)       อุตสาหกรรมจังหรัด       สอง.นครปฐม -       ปีผสรุปผล          ●       1       ●       ●       PAGE SIZE       20 ▼                                                                                                    |                                              |                                                | สอจ.นครปฐม - รับคำขอ                                                                                                    |
| Image: Problem 1       2/12/2564 (11:27:48)       อุดสาหกรรมจังหรัด       สอง.นครปฐม -       ปีดสรุปผล         Image: Problem 1       Image: Problem 1 |                                              | 📄 🔗 12/12/2564 (10:47:40) อุตสาหกรรมจังหวัด    | สอจ.นครปฐม - พิจารณาดำเนินการ                                                                                                    |
| < 1 > PAGE SIZE 20 ▼                                                                                                    |                                              | 🤣 12/12/2564 (11:27:48) อุตสาหกรรมจังหวัด      | สอจ.นครปฐม - ปิดสรุปผล                                                                                                    |
|                                                                                                    |                                              |                                                | PAGE SIZE 20 -                                                                                                    |
|                                                                                                    |                                              |                                                |                                                                                                    |